Welcome! Let's begin. First, click the link below:

https://join.worldcommunitygrid.org?teamId=8N78G65PC2

You will then be taken to a website that looks like this:

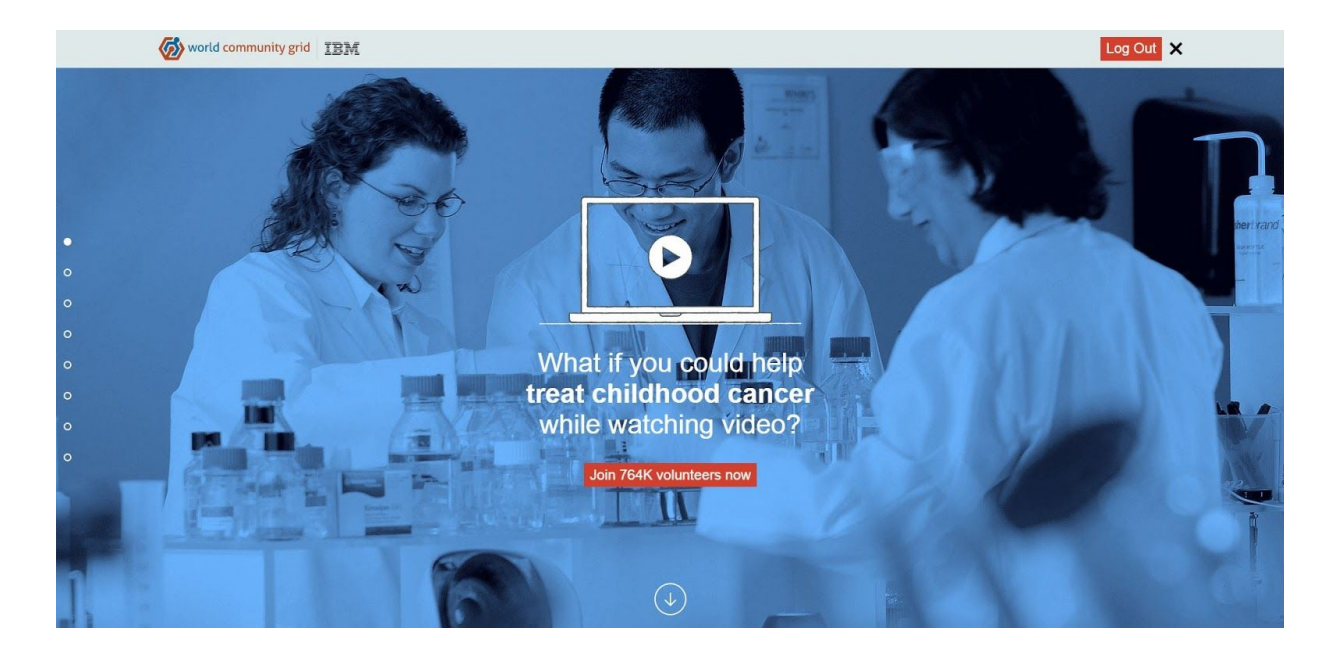

Feel free to read more about the program.

World Community Grid is supported by IBM and is completely secure. Every day they update the program to make it safer. It will also not use your battery if you are installing World Community Grid on a laptop, as it only functions when is it plugged in. When you are done reading, click the button that says "Join 764K volunteers now."

| world community grid IBM |                                   | Log In Join 🗙 |
|--------------------------|-----------------------------------|---------------|
|                          | 1. Sign up                        |               |
|                          | Email address:                    |               |
|                          | example@email.com                 |               |
|                          | Password:                         |               |
|                          |                                   |               |
|                          | Accept end user license agreement |               |
|                          | Next >                            |               |
|                          | Learn more                        |               |
|                          |                                   |               |
|                          |                                   |               |
|                          |                                   |               |
|                          |                                   |               |
|                          |                                   |               |
|                          |                                   |               |

You will then need to create an account. Enter an email and a password and click the accept terms button, and hit Next.

You then will be asked to choose projects you will participate in. Please only select the "Mapping Cancer Markers" and the "Smash Childhood Cancer" projects. Hit Next.

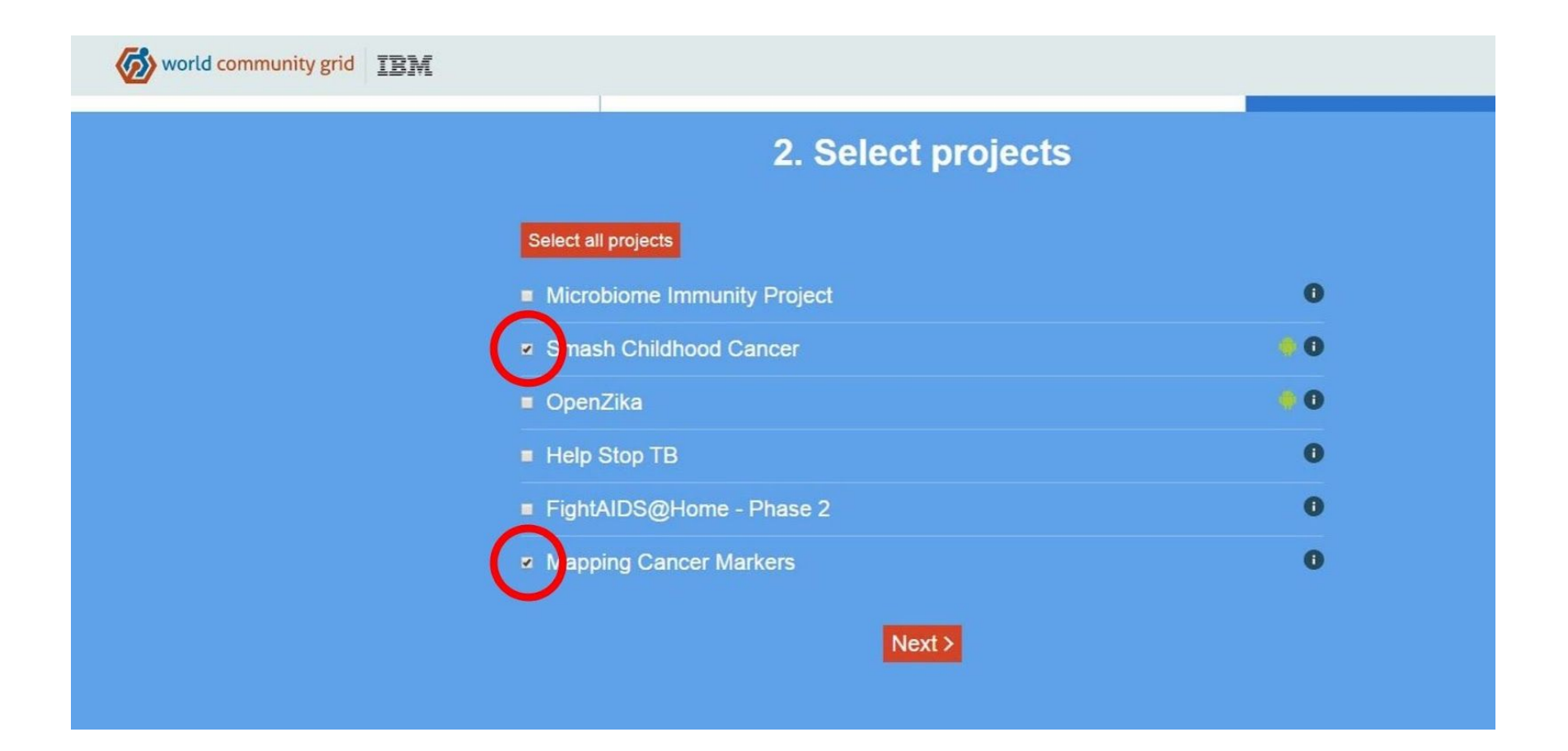

The program will then automatically download. Click on the download icon to start the Setup Wizard.

|                       | E La La La La La La La La La La La La La         |                                            |
|-----------------------|--------------------------------------------------|--------------------------------------------|
|                       | 3. Login to World Community Grid <b>1</b>        | 4. Start contributing <sup>1</sup>         |
|                       | You have downloaded the Windows softw<br>What ne | vare. Download for other platforms.<br>xt? |
|                       |                                                  |                                            |
| wcg 7.142 windo eve A |                                                  |                                            |

This window will pop-up. Click yes. Notice how the verified publisher is IBM. This means this is the official program.

| 9             | User A                                                                         | Account Contro                                                                     | <b>x</b> I                                                    | ×                      |  |
|---------------|--------------------------------------------------------------------------------|------------------------------------------------------------------------------------|---------------------------------------------------------------|------------------------|--|
| Do you change | Do you want to allow the following program to mak<br>changes to this computer? |                                                                                    |                                                               |                        |  |
| <b>Ø</b>      | Program name:<br>Verified publisher<br>File origin:                            | Downloads, exec<br>tasks<br>: International Bu<br>Corporation<br>Hard drive on thi | utes, and uplo<br>I <mark>siness Machin</mark><br>is computer | ads BOINC<br><b>es</b> |  |
| Show detail   | ls                                                                             | [                                                                                  | Yes                                                           | No                     |  |
|               |                                                                                | <u>Change wh</u>                                                                   | en these notifi                                               | cations appea          |  |

If your computer has an administrator, you may need to have them enter their password.

## This window will then pop-up:

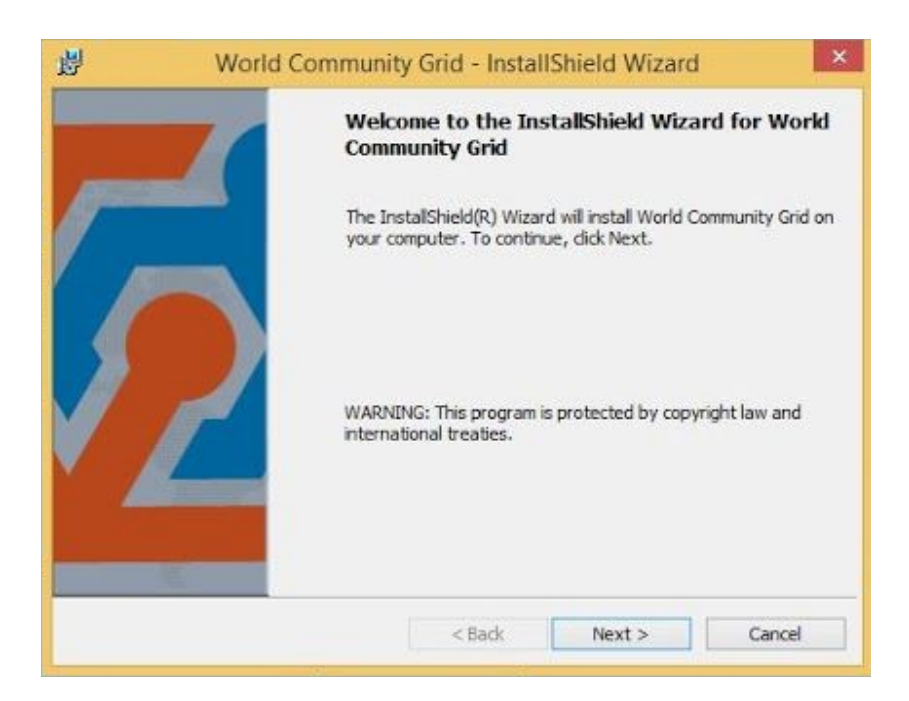

Click next to begin the setup!

Now, you will need to accept the terms. Click "I accept the terms in the license agreement," and hit next.

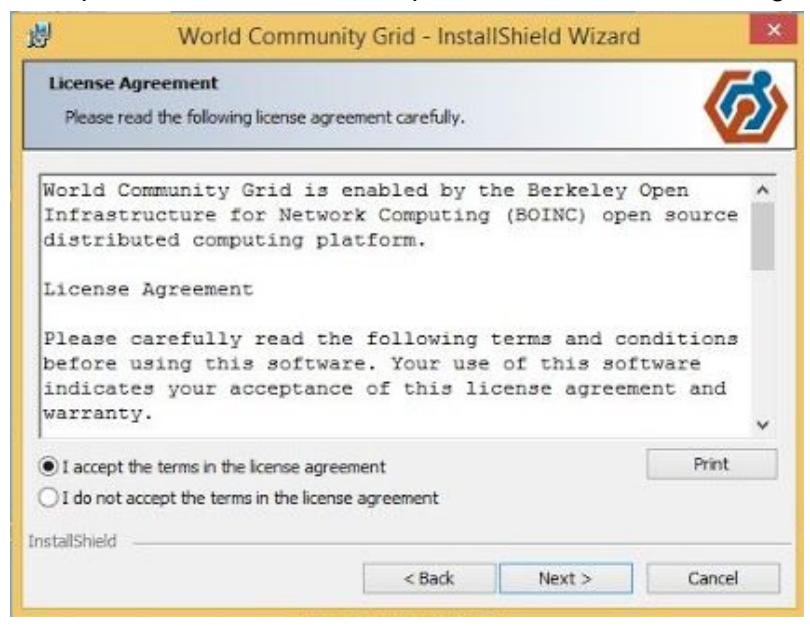

| 9                       | World Communit                                                                                 | ty Grid - Install                             | Shield Wizard                               | d 🕨                                   |
|-------------------------|------------------------------------------------------------------------------------------------|-----------------------------------------------|---------------------------------------------|---------------------------------------|
| Custor                  | nize installation options                                                                      |                                               |                                             | 12                                    |
| Custo                   | mize how World Community Grid                                                                  | is installed on your (                        | computer                                    | $\sim$                                |
| 0                       | Program directory:                                                                             |                                               |                                             |                                       |
| 0                       | C:\Program Files (x86)\BOIN                                                                    | IC/                                           |                                             | Change                                |
| 0                       | , Data directory:                                                                              |                                               |                                             |                                       |
| 0                       | C:\ProgramData\BOINC\                                                                          |                                               |                                             | Change                                |
| Ut                      | e Screensaver                                                                                  |                                               |                                             |                                       |
| Se                      | rvice Install                                                                                  |                                               |                                             |                                       |
| Ru                      | in project applications under an u<br>om faulty applications, and on Wi<br>aphics chips (GPUs) | inprivileged account<br>ndows, it will preven | t. This provides inc<br>nt the use of appli | reased protection<br>rations that use |
| gr<br>(A                | reboot may be required.)                                                                       |                                               | (                                           |                                       |
| gr<br>(A<br>Al          | reboot may be required.)<br>ow all users on this computer to c                                 | control World Comm                            | unity Grid                                  |                                       |
| gr<br>(A<br>IstallShiel | reboot may be required.)<br>ow all users on this computer to o<br>d                            | control World Comm                            | unity Grid                                  | $\bigcirc$                            |

The Red Circle is where Advanced Options should be. If you uncheck it, it disappears.

This screen may seem confusing... but don't worry! It's actually pretty simple. World Community Grid will install a screen saver on your computer that tells you what cancer markers your computer is currently mapping. If you don't want this, uncheck the "Advanced Options," and uncheck "Use Screensaver." Hit next. Your computer will then install the program. This takes about 10 seconds.

This screen will pop-up if everything goes right:

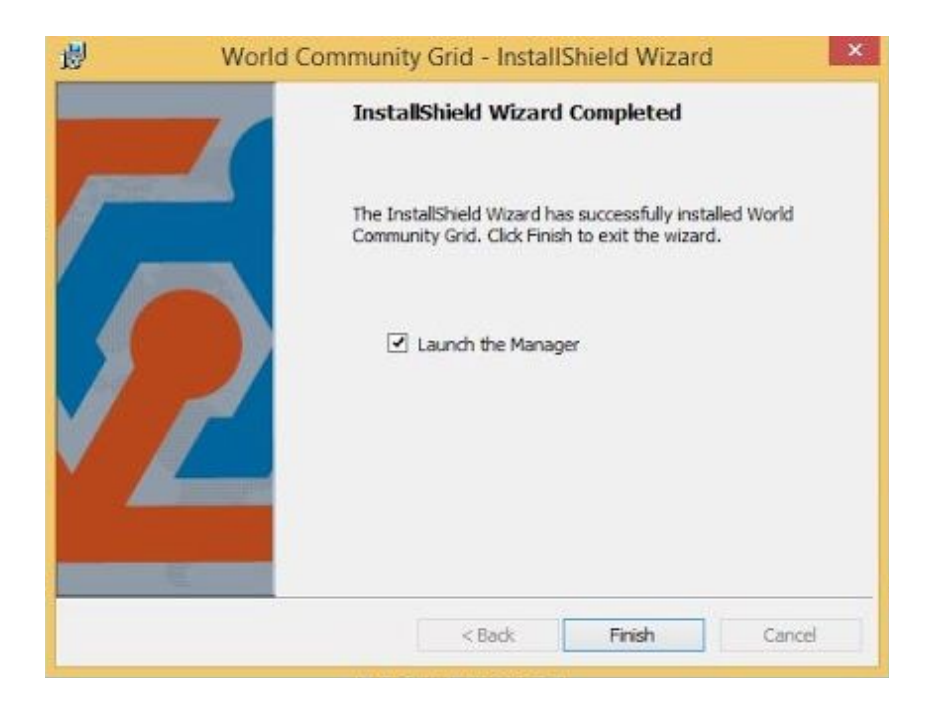

Make sure "Launch the manager" is checked, and hit finish!

The program will automatically launch and download some cancer markers to map. When it is running, it should look like this:

| 6    |                            |                    | World        | d Commun     | ity Grid  | -              |               | ×              |
|------|----------------------------|--------------------|--------------|--------------|-----------|----------------|---------------|----------------|
| File | View Op                    | tions              | Tools        | Help         |           |                |               |                |
| 4    | <b>i</b> wor               | ld <mark>co</mark> | mmu          | unity grid   | ł         |                | IB            | VĽ.            |
|      | Tasks:                     | ) Map              | ping Ca      | ncer Markers | ν.        |                | ~             |                |
|      | From: World Community Grid |                    |              |              |           |                |               |                |
|      |                            |                    |              |              |           |                |               | -              |
|      | Elapse                     | d: 00:00           | 39           |              |           | and the second |               | and the second |
|      | Remai                      | ning (e            | stimate      | d): 04:01:49 |           |                |               |                |
|      |                            |                    |              |              |           | 0.500          | %             |                |
|      | Status                     | : Runni            | ng           | <u></u>      | - III     | - Banar        |               | -              |
|      | -                          |                    | 1            | ask Comma    | nds       |                |               |                |
|      | C                          | 1100               | - article is | 116.1        | - ALANDER |                | in the second |                |
|      | Projects:                  |                    |              |              |           | Add Projec     | ct            |                |
|      | G                          | y wo               | rld Com      | nmunity Grid |           |                | ~             |                |
|      | Work                       | done fo            | r this pr    | roject: 0    |           |                |               |                |
|      | Proj                       | ect Weł            | Pages        |              | Project   | Command        | ds            |                |
|      | N                          | otices             |              | Suspend      |           | Help           |               |                |

That's it! You will now be helping my team help find better cancer treatment options for people like my dad. If you want, click on the red X to close out the window. Don't worry, it will still be running.

Want to support cancer research even more? Share the website <u>helpsawyerfightcancer.com</u> with your friends.